【メールアドレスを設定する】

・初期設定ではメールアドレスは設定されておりません。

・メールアドレスを設定いただくと、システムからのお知らせが送信されます。

## 1.システムへのログイン

①ログインマークをクリック

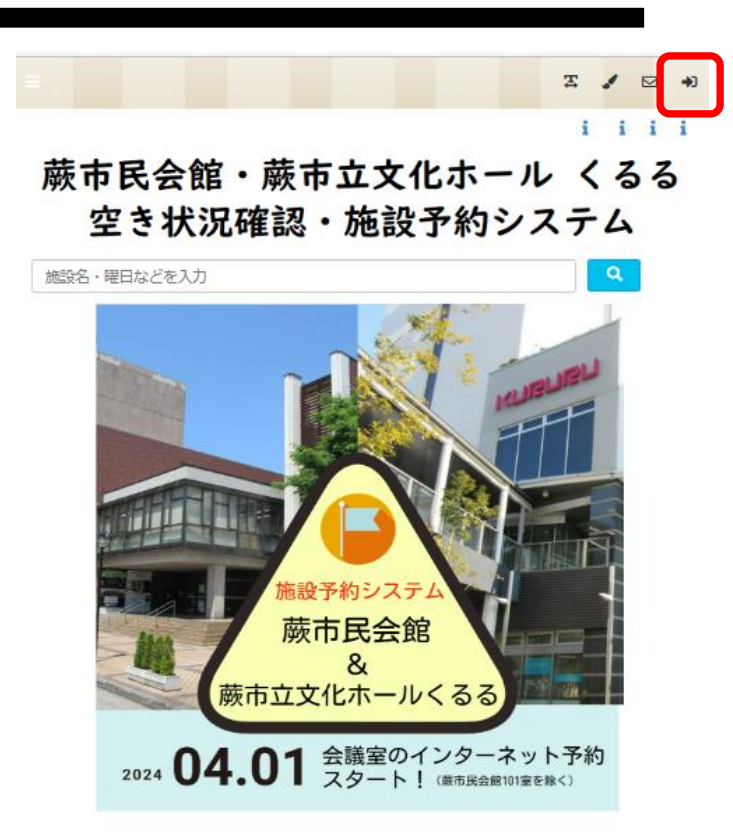

②ID番号とパスワードを入力して、ログインボタンをクリック

| ログインID:利用者登録カードの番号<br>パスワード:初期設定は利用団体情報の<br>電話番号下4桁                                                                                   | 利用者ログイン                         |
|----------------------------------------------------------------------------------------------------|---------------------------------|
| パスワードを忘れたとき 利用団体登録で申請した代<br>表者または連絡者が <u>IDカードと本人確認のできる書類</u><br>を持参の上、窓口にお問合せください。<br>ログインIDの取得は、利用団体登録申請が必要です。<br>窓口でお手続きをお願いいたします。 | ログイン<br>ログインID<br>パスワード<br>ログイン |

| ③メニューボタンをクリック                                                         | E x 2 2 8 9 4                                                                                               |
|-----------------------------------------------------------------------|----------------------------------------------------------------------------------------------------|
| メニューボタンをクリック                                                          | i i i i<br>藤市民会館・蕨市立文化ホール くるる<br>空き状況確認・施設予約システム                                                            |
|                                                                       | 施設名・曜日などを入力                                                                                                 |
| ④   ユーザー情報を確認する」をクリック                                                 |                                                                                                    |
| ⑤メールアドレスを設定する                                                         |                                                                                                    |
| → 下へスクロールし、Eメールの欄に入力                                                  | ≍ ✓ ⊠ <b>≥</b> ₽ ⊕                                                                                          |
| →<br><br>か<br><br><br><br><br>                                        | 結成年月日                                                                                                    |
| マエピノノノノ     設定済みのメールアドレスを変更する場合も同様です。                                 | 世<br>郵便番号 ※<br>3350004<br>住所1 ※<br>均玉県蕨市中央ありがとうございました。ありがとうございます<br>住所2<br>電話番号1 ※<br>0123-456-789<br>電話番号2 |
| Eメールの項目以外は、変更できません。<br>他の項目を変更する場合は、IDカードご持参の<br>うえ、窓口でお手続きをお願いいたします。 | E メール                                                                                                    |

メールアドレス+パスワード2

・初期設定では、利用団体情報の電話番号下4桁で設定されております。

## 1.システムへのログイン

①ログインマークをクリック

蕨市民会館・蕨市立文化ホール くるる 空き状況確認・施設予約システム

X / E +)

iiii

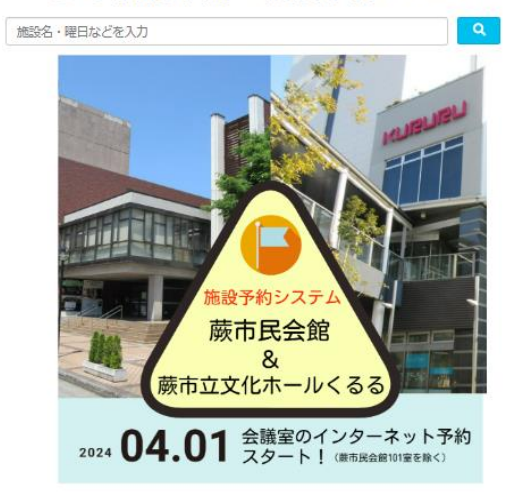

## ②ID番号とパスワードを入力して、ログインボタンをクリック

| ログインID:利用者登録カードの番号<br>パスワード:初期設定は利用団体情報の<br>電話番号下4桁                                 | 利用者ログイン                               |
|-------------------------------------------------------------------------------------|---------------------------------------|
| パスワードを忘れたとき 利用団体登録で申請した代<br>表者または連絡者が <u>IDカードと本人確認のできる書類</u><br>を持参の上、窓口にお問合せください。 | 日付合<br>日子 (5-10<br>パスワード 🍙            |
| ログインIDの取得は、利用団体登録申請が必要です。<br>窓口でお手続きをお願いいたします。                                      | ログイン                                  |
| 2.パスワードを変更する                                                                        |                                       |
| ③ログイン後、右上の鍵のマークをクリック                                                                | ≡ ≍ ✓ ☑ 🖁 🕨 ቀ                         |
|                                                                                     | i i i i                               |
|                                                                                     | 蕨市民会館・蕨市立文化ホール くるる<br>空き状況確認・施設予約システム |

④現在のパスワードと、新しいパスワードをそれぞれ入力し、OKをクリック

| 施設予約システム     |    |  |
|--------------|----|--|
| パスワード変更      |    |  |
| 現在のバスワード     | ۵  |  |
| 新しいパスワード     | ۵  |  |
| 確認のため同じ内容を入力 |    |  |
| 閉じる          | ок |  |

メールアドレス+パスワード3